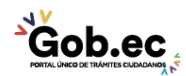

Registro Único de Trámites y Regulaciones

Código de Trámite:

Página 1 de 4

## Información de Trámite

| Nombre Trámite                                                    | PERMISO DE CONSTRUCCIÓN                                                                                                    |  |  |
|-------------------------------------------------------------------|----------------------------------------------------------------------------------------------------|--|--|
| Institución                                                       | GAD MUNICIPALIDAD DE AMBATO                                                                                                    |  |  |
| Descripción                                                       | Autorización para el desarrollo de un proyecto de: nueva construcción, reconstrucción, remodelación y/o ampliación; en un área superior a 36 metros cuadrados.                                                                                                    |  |  |
| ¿A quién está<br>dirigido?                                        | Son beneficiarios de este trámite todas las personas naturales o jurídicas, públicas y privadas que proyecten<br>una nueva construcción, reconstrucción, remodelación y/o ampliación en el Cantón Ambato, previo el<br>cumplimiento de disposiciones legales y las establecidas en el Plan de Ordenamiento Territorial de Ambato.                                                                                                    |  |  |
|                                                                   | <b>Dirigido a:</b><br>Persona Jurídica - Privada, Persona Jurídica - Pública, Persona Natural - Ecuatoriana, Persona Natural -<br>Extranjera.                                                                                                    |  |  |
| ¿Qué obtendré si<br>completo<br>satisfactoriamente<br>el trámite? | <b>Tipo de Resultado:</b><br>Obtener autorización o permiso.                                                                                                    |  |  |
|                                                                   | Resultado a obtener:<br>• Permiso de Construcción Aprobado                                                                                                    |  |  |
| ¿Qué necesito                                                     | Requisitos Generales:<br>FASE 1:                                                                                                    |  |  |
| para hacer el<br>trámite?                                         | Aprobación del Anteproyecto de Construcción:                                                                                                    |  |  |
|                                                                   | <ol> <li>Solicitud dirigida al Alcalde (especie valorada);</li> <li>Certificado Municipal de Normas Particulares (actualizado);</li> <li>Replanteo de línea de fábrica (únicamente para zonas no consolidadas);</li> <li>Carta de pago del impuesto predial del año en curso;</li> <li>Cédula de ciudadanía y certificado de votación del/los propietarios;</li> <li>Escritura debidamente inscrita en el Registro de la Propiedad.</li> <li>1 Lámina del anteproyecto en formato A1 (Debe constar el número de registro Municipal del profesional y su firma, clave catastral y firma del propietario).</li> </ol> |  |  |
|                                                                   | <b>NOTA:</b> Todos los requisitos deberán ser escaneados en formato <b>pdf</b> y grabados en un CD. La lámina A1 deberá ser grabada en el mismo CD tanto en formato <b>pdf</b> como en archivo con extensión <b>.dwg</b> (Autocad).                                                                                                    |  |  |
|                                                                   | Para el ingreso del trámite, el usuario deberá presentar de forma física en la Unidad de Atención Ciudadana<br>únicamente la solicitud y el CD.                                                                                                    |  |  |
|                                                                   | FASE 2:                                                                                                    |  |  |
|                                                                   | Aprobación del Proyecto Definitivo de Construcción:                                                                                                    |  |  |
|                                                                   | <ol> <li>Informe técnico del anteproyecto aprobado y su expediente;</li> <li>Hoja estadística de la construcción del INEC;</li> <li>Certificado de afiliación al IEES del profesional a cargo de la dirección técnica del proyecto; y,</li> <li>Dos juegos de planos estructurales y arquitectónicos con respaldo digital en formato pdf.</li> </ol>                                                                                                    |  |  |
|                                                                   | NOTA: Todos los requisitos deberán ser presentados de forma física en la Unidad de Atención Ciudadana.                                                                                                    |  |  |
|                                                                   | <b>Requisitos Específicos:</b><br>En caso de que el propietario se encuentre fuera del país, debe adjuntar el poder legalizado y la copia de cédula de ciudadanía y certificado de votación del representante.                                                                                                    |  |  |
|                                                                   | En caso de Divisiones: debera presentar el Plano y la Resolucion de aprobacion de division.                                                                                                    |  |  |

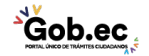

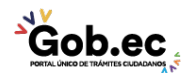

Registro Único de Trámites y Regulaciones

Código de Trámite:

Página 2 de 4

- 1. Expediente del proyecto definitivo aprobado;
- 2. Solicitud dirigida al Alcalde (especie valorada);
- 3. Memoria justificativa de los cambios y modificaciones; y
- 4. Dos copias de los planos modificatorios resaltando los cambios requeridos.

NOTA: Los requisitos podrán ser presentados de forma física o digital en la Unidad de Atención Ciudadana.

## En caso de construcciones con áreas de 1000 m2 o 10 unidades de vivienda:

- 1. Informe del Cuerpo de Bomberos;
- 2. Estudio de suelos;
- 3. Informe de la Empresa Eléctrica Ambato (EEASA);
- 4. Informe de la Empresa Municipal de Agua Potable y Alcantarillado (EMAPA); y,

Informe de la Corporación Nacional de Telecomunicaciones (CNT).

| ¿Cómo hago el | FASE 1:                                                                                                    |  |  |  |
|---------------|----------------------------------------------------------------------------------------------------|--|--|--|
| trámite?      | Aprobación del Anteproyecto de Construcción:                                                                                                    |  |  |  |
|               | <ol> <li>Preparar el anteproyecto de construcción con la ayuda de un profesional en libre ejercicio (Ing. Civil o<br/>Arquitecto) registrado en el GADMA. Puede ingresar a este<br/>enlace: https://gadmaapps.ambato.gob.ec:9001/apex/f?p=102:69</li> <li>Generar un turno a través del link: https://gadmaapps.ambato.gob.ec:9001/apex/f?p=102:55 siguiendo<br/>las siguientes instrucciones:</li> </ol>                                                                                                    |  |  |  |
|               | <ul> <li>En el campo Sección, seleccione la opción: "BALCÓN DE SERVICIOS";</li> <li>En el campo Trámite, seleccione la opción: "ANTEPROYECTO DE CONSTRUCCIÓN";</li> <li>Dé click en el botón "Solicitar Turno";</li> <li>Registre la información del propietario/dueño del trámite;</li> <li>Dé click en el botón "Solicitar Turno";</li> <li>El sistema generará un turno con código numérico, el cual deberá ser impreso para su posterior presentación en la Unidad de Atención Ciudadana.</li> </ul>                                                                                                    |  |  |  |
|               | <ol> <li>Acercarse a la Unidad de Atención Ciudadana (Edificio Matriz Sur: Av. Atahualpa y Río<br/>Cutuchi) e ingresar el anteproyecto y demás requisitos, de acuerdo a lo señalado en el<br/>turno. Recibirá el comprobante de ingreso (tarjeta) con el número de trámite asignado.</li> </ol>                                                                                                    |  |  |  |
|               | En caso de que el trámite no sea aprobado:                                                                                                    |  |  |  |
|               | <ul> <li>El GADMA enviará un mensaje de texto al número de celular registrado en la solicitud de ingreso.</li> <li>El usuario deberá retirar el expediente de la Unidad de Atención Ciudadana (Edificio Matriz Sur: Av.<br/>Atahualpa y Río Cutuchi) previa la presentación del comprobante de ingreso (tarjeta). En caso de<br/>pérdida del comprobante (tarjeta), el usuario podrá retirar su trámite con la presentación de la denuncia<br/>de pérdida de documentos realizada ante la Función Judicial, en el<br/>link: https://appsj.funcionjudicial.gob.ec/documentosExtraviados/publico/formulario.jsf a nombre del<br/>titular del trámite.</li> <li>Si el usuario considera oportuno, podrá reingresar el trámite subsanado.</li> </ul> |  |  |  |
|               | En caso de que el trámite sea aprobado:                                                                                                    |  |  |  |
|               | <ol> <li>El GADMA enviará un mensaje de texto al número de celular registrado en la solicitud de ingreso.</li> <li>El usuario deberá retirar el expediente de la Unidad de Atención Ciudadana (Edificio Matriz Sur: Av.<br/>Atahualpa y Río Cutuchi) previa la presentación del comprobante de ingreso (tarjeta). En caso de<br/>pérdida del comprobante (tarjeta), el usuario podrá retirar su trámite con la presentación de la denuncia<br/>de pérdida de documentos realizada ante la Función Judicial, en el<br/>link: https://appsj.funcionjudicial.gob.ec/documentosExtraviados/publico/formulario.jsf a nombre del<br/>titular del trámite.</li> </ol>                                                                                   |  |  |  |
|               | FASE 2:                                                                                                    |  |  |  |
|               | Aprobación del Proyecto de Construcción:                                                                                                    |  |  |  |
|               | <ol> <li>Preparar el proyecto de construcción con la ayuda de un profesional en libre ejercicio (Ing. Civil o<br/>Arquitecto) registrado en el GADMA, procurando que sea el mismo profesional que realizó el trámite de</li> </ol>                                                                                                    |  |  |  |

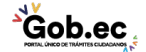

aprobación del anteproyecto. Puede ingresar a este

| Gob.ec                                         |                                                                                                    | Registro Único de Trámites y Regulaciones  |                |  |  |
|------------------------------------------------|----------------------------------------------------------------------------------------------------|--------------------------------------------|----------------|--|--|
|                                                |                                                                                                    | Código de Trámite:                         | Página 3 de 4  |  |  |
|                                                | <ul> <li>enlace: https://gadmaapps.ambato.gob.ec:9001/apex/f?p=102:69</li> <li>7. Generar un turno a través del link: https://gadmaapps.ambato.gob.ec:9001/apex/f?p=102:55 siguiendo las siguientes instrucciones:</li> <li>En el campo Sección, seleccione la opción: "BALCÓN DE SERVICIOS";</li> <li>En el campo Trámite, seleccione la opción: "PROYECTO DEFINITIVO DE CONSTRUCCIÓN";</li> </ul>                                                                                                    |                                            |                |  |  |
|                                                | <ul> <li>Dé click en el botón "Solicitar Turno";</li> <li>Registre la información del propietario/dueño del trámite;</li> <li>Dé click en el botón "Solicitar Turno";</li> <li>El sistema generará un turno con código numérico, el cual deberá ser impreso para su posterior presentación en la Unidad de Atención Ciudadana.</li> </ul>                                                                                                    |                                            |                |  |  |
|                                                | <ol> <li>Acercarse a la Unidad de Atención Ciudadana (Edificio Matriz Sur: Av. Atahualpa y Río<br/>Cutuchi) e ingresar el proyecto definitivo y demás requisitos, de acuerdo a lo señalado en el<br/>turno. Recibirá el comprobante de ingreso (tarjeta) con el número de trámite asignado.</li> </ol>                                                                                                    |                                            |                |  |  |
|                                                | En caso de que el trámite no sea aprobado:                                                                                                    |                                            |                |  |  |
|                                                | <ul> <li>El GADMA enviará un mensaje de texto al número de celular registrado en la solicitud de ingreso.</li> <li>El usuario deberá retirar el expediente de la Unidad de Atención Ciudadana (Edificio Matriz Sur: Av.<br/>Atahualpa y Río Cutuchi) previa la presentación del comprobante de ingreso (tarjeta). En caso de<br/>pérdida del comprobante (tarjeta), el usuario podrá retirar su trámite con la presentación de la denuncia<br/>de pérdida de documentos realizada ante la Función Judicial, en el<br/>link: https://appsj.funcionjudicial.gob.ec/documentosExtraviados/publico/formulario.jsf a nombre del<br/>titular del trámite.</li> <li>Si el usuario considera oportuno, podrá reingresar el trámite subsanado.</li> </ul>                                                                                                    |                                            |                |  |  |
|                                                | En caso de que el trámite sea aprobado:                                                                                                    |                                            |                |  |  |
|                                                | <ol> <li>9. El GADMA enviará un mensaje de texto al número de celular registrado en la solicitud de ingreso, para<br/>que el usuario realice el pago y adquiera el formulario de permiso de construcción.</li> <li>10. El usuario deberá acercarse a la Unidad de Atención Ciudadana (Edificio Matriz Sur: Av. Atahualpa y<br/>Río Cutuchi) para realizar el pago en caja y entregar una copia del comprobante al Asesor de Atención<br/>Ciudadana, adjuntando el formulario de permiso de construcción (especie valorada).</li> <li>11. En el transcurso de aproximadamente 5 días laborables, el GADMA enviará un mensaje de texto al<br/>número de celular registrado en la solicitud de ingreso para que el usuario retire el permiso de<br/>construcción.</li> <li>12. El usuario deberá retirar el permiso de construcción aprobado de la Unidad de Atención Ciudadana<br/>(Edificio Matriz Sur: Av. Atahualpa y Río Cutuchi) previa la presentación del comprobante de ingreso<br/>(tarjeta). En caso de pérdida del comprobante (tarjeta), el usuario podrá retirar su trámite con la<br/>presentación de la denuncia de pérdida de documentos realizada ante la Función Judicial, en el<br/>link: https://appsj.funcionjudicial.gob.ec/documentosExtraviados/publico/formulario.jsf a nombre del<br/>titular del trámite.</li> </ol> |                                            |                |  |  |
|                                                | Canales de atención:<br>Presencial.                                                                                                    |                                            |                |  |  |
| Cuál es el costo                               | 1. Formulario de Solicitud: \$ 1,00                                                                                                    | )                                          |                |  |  |
| del trámite?                                   | 2. Formulario de Permiso de Construcción \$ 2,00                                                                                                    |                                            |                |  |  |
|                                                | 4. El valor del título de pago será de acuerdo al área del terreno/construcción.                                                                                                    |                                            |                |  |  |
| ¿Dónde y cuál es<br>el horario de<br>atención? | Edificio Matriz Sur: Av. Atahualpa<br>Horario de Atención: Lunes a Vie                                                                                                    | a y Río Cutuchi<br>ernes de 08H00 a 16H00. |                |  |  |
| Base Legal                                     | Ordenanza General del<br>Del 54 al 110.                                                                                                    | Plan de Ordenamiento Territorial de Amba   | to. Art. Arts. |  |  |

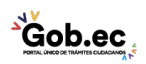

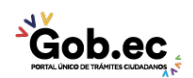

Registro Único de Trámites y Regulaciones

Código de Trámite:

Página 4 de 4

## Contacto para atención ciudadana

Funcionario/Dependencia: Call Center Institucional Correo Electrónico: gadma@ambato.gob.ec Teléfono: 03-2997800

## Transparencia

| Año  | Mes | Volumen de Quejas | Volumen de Atenciones |
|------|-----|-------------------|-----------------------|
| 2021 | 03  | 0                 | 557                   |
| 2021 | 02  | 0                 | 381                   |
| 2021 | 01  | 1                 | 318                   |
| 2020 | 12  | 1                 | 377                   |
| 2020 | 11  | 1                 | 414                   |
| 2020 | 10  | 1                 | 370                   |
| 2020 | 09  | 1                 | 343                   |
| 2020 | 08  | 4                 | 302                   |
| 2020 | 07  | 5                 | 436                   |
| 2020 | 06  | 3                 | 273                   |
| 2020 | 05  | 1                 | 53                    |
| 2020 | 04  | 0                 | 102                   |
| 2020 | 03  | 0                 | 321                   |
| 2020 | 02  | 1                 | 347                   |
| 2020 | 01  | 0                 | 472                   |

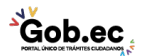